User Manual

1

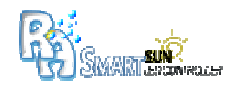

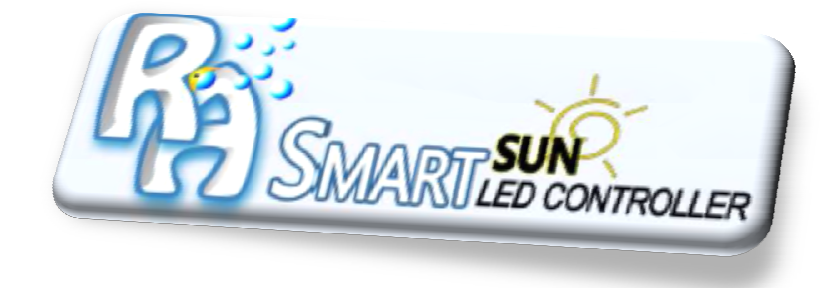

# **Reef Aquatics SMARTSUN™ LED Controller User Manual**

### Support Contact:

info@reefaquatics.co.za

sales@reefaquatics.co.za

Tel: +27 21 788 865

Technical Support:

Cell: +27 84 7777101

Thank you for using SMARTSUN LED Controller from Reef Aquatics, South Africa

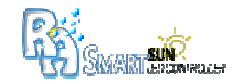

## All Rights Reserved

Copyright of this manual, whether partly or complete is prohibited.

SMARTSUN LED Controller is a Trademark of Reef Aquatics, c.c. South Africa.

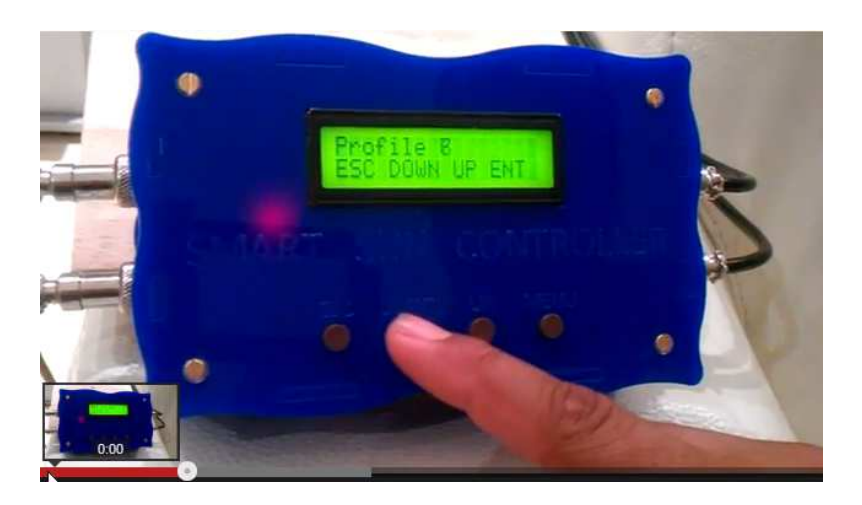

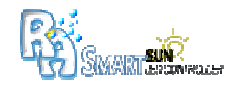

### **Contents**

| 1. | Health and Safety Information and Precautions4 |                                              | .4 |  |
|----|------------------------------------------------|----------------------------------------------|----|--|
| 2. | SMAF                                           | SMARTSUN LED Controller Product Information5 |    |  |
| 3. | Installation                                   |                                              | .6 |  |
| 4. | Softw                                          | vare Guide                                   | .8 |  |
| ſ  | Menu Items:8                                   |                                              |    |  |
|    | 4.1.                                           | Execution of Current Profile                 | .8 |  |
|    | 4.2.                                           | Profile demo                                 | .9 |  |
|    | 4.3.                                           | Storm Demo                                   | 10 |  |
| E  | EDIT Modes11                                   |                                              |    |  |
|    | 4.4.                                           | Edit PROFILE                                 | 11 |  |
|    | 4.5.                                           | Edit TIME                                    | 12 |  |
|    | 4.6.                                           | Edit STORM ALARM                             | 13 |  |
|    | 4.7.                                           | Edit STORM DEMO                              | 14 |  |
|    |                                                |                                              |    |  |

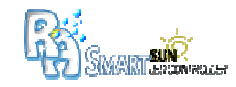

### 1. Health and Safety Information and Precautions

#### Warning: Prevent electric shock, fire, and explosion

- Do not use damaged power cords or plugs, or loose electrical sockets.
- Do not touch the power cord with wet hands, or disconnect the cable connectors by pulling on the cords.
- Do not bend or damage the cables.
- Do not use or touch your device with wet hands.
- Do not short-circuit the power supply or the LED outputs.
- Do not drop or cause an impact to the device or the power supplies.
- Do not use power supplies that are not approved by the supplier.
- Do not use your device during a thunderstorm. Your device may malfunction and your risk of electric shock is increased.

#### Keep your device dry and dust free

- Humidity and all types of liquids may damage device parts or electronic circuits.
- When wet, switch off immediately and remove the power supply cables. Dry your device with a towel and take it to a service centre.
- Water damage to your device voids your manufacturer's warranty.
- Do not use or store your device in dusty, dirty areas. Dust can cause your device to malfunction.

#### General Safety

4

- Do not store your device on slopes. If your device falls, it can be damaged.
- Do not store your device near magnetic fields. Your device may malfunction or the battery may discharge from exposure to magnetic fields.
- Do not store your device near or in heaters, microwaves, hot cooking equipment, or high pressure containers
- Do not drop your device or cause impacts to your device.
- The screen of your device may be damaged.
- If bent or deformed, your device may be damaged or parts may malfunction.

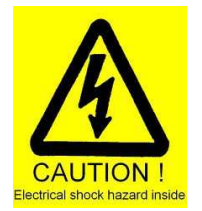

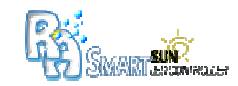

### 2. SMARTSUN LED Controller Product Information

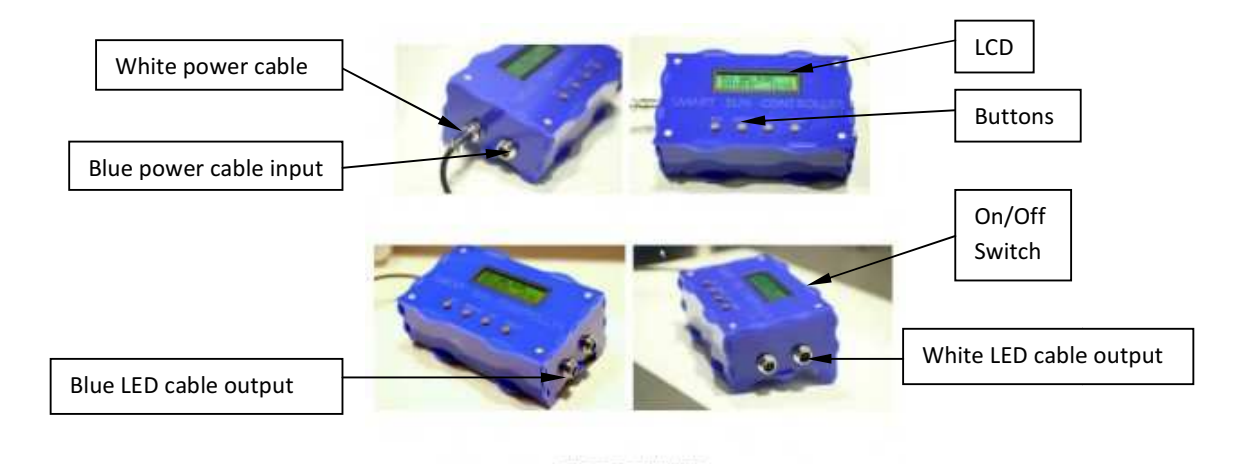

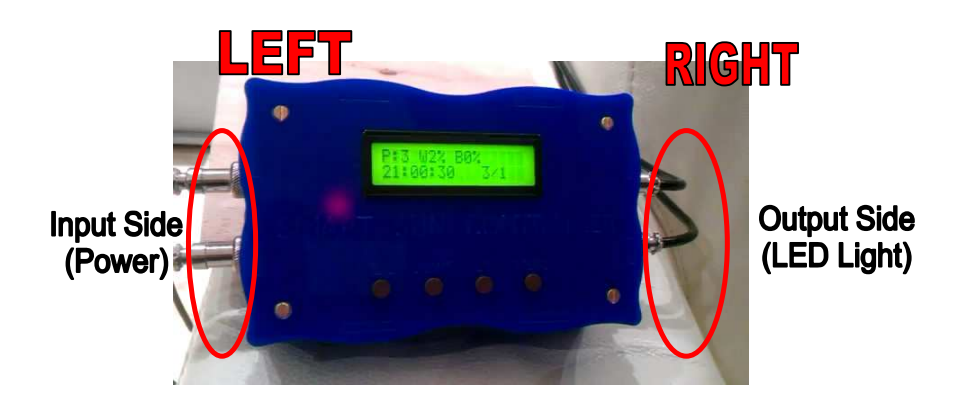

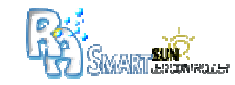

### **3. Installation**

- Step 1: Make sure the controller is SWITCHED OFF (on/off switch at top of unit).
- Step 2: Connect the LED cables on the **RIGHT side** of the controller.
- Step 3: Screw the connector caps onto the connectors. DO NOT over-tight these caps.
- **Step 4:** Connect the power cables on the **LEFT side** of the controller.
- **Step 5:** Screw the connector caps onto the connectors. **DO NOT** over-tight these caps.
- Step 6: Switch on controller at On/Off switch.
- A welcome message will appear and after the preset Date and Time.
- After a few seconds, the controller will execute the preset lighting profile (setting).

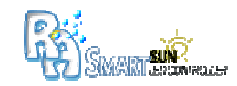

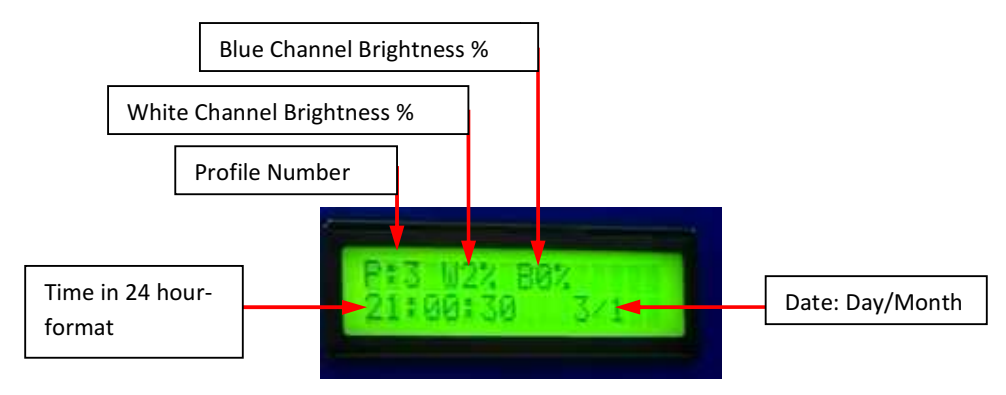

**Step 7:** Note the Date and Time and the Profile Number:

Profile 2 is the default profile, programmed in the controller, set by Reef Aquatics, simulating the sun's brightness at the tropics. Every time the controller is switched on, the default values are re-written in the microcontroller's memory. **DO NOT** edit this profile (DEFAULT).

Step 8: Set the current profile to the Default (Profile 2) using Section 4.4, page 12: (Edit PROFILE).

Step 9: Set the correct Date and Time, using Section 4.5, page 13: (Edit TIME).

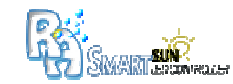

### **Software Guide**

#### **Menu Items:**

#### 3.1. Execution of Current Profile

The main program is the execution of the Current Profile.

Choosing and setting up a specific profile, allows the unit to simulate the sun's brightness at specific times. The controller automatically calculates the gradually increase/ decrease of brightness and executes it.

#### 3.2. Profile demo

Running the Profile Demo gives you as the user a visual feedback of the brightness settings as per each hour (24 settings in total for White and Blue).

Step 1: Press: MENU

Step 2: ---> D: Demo

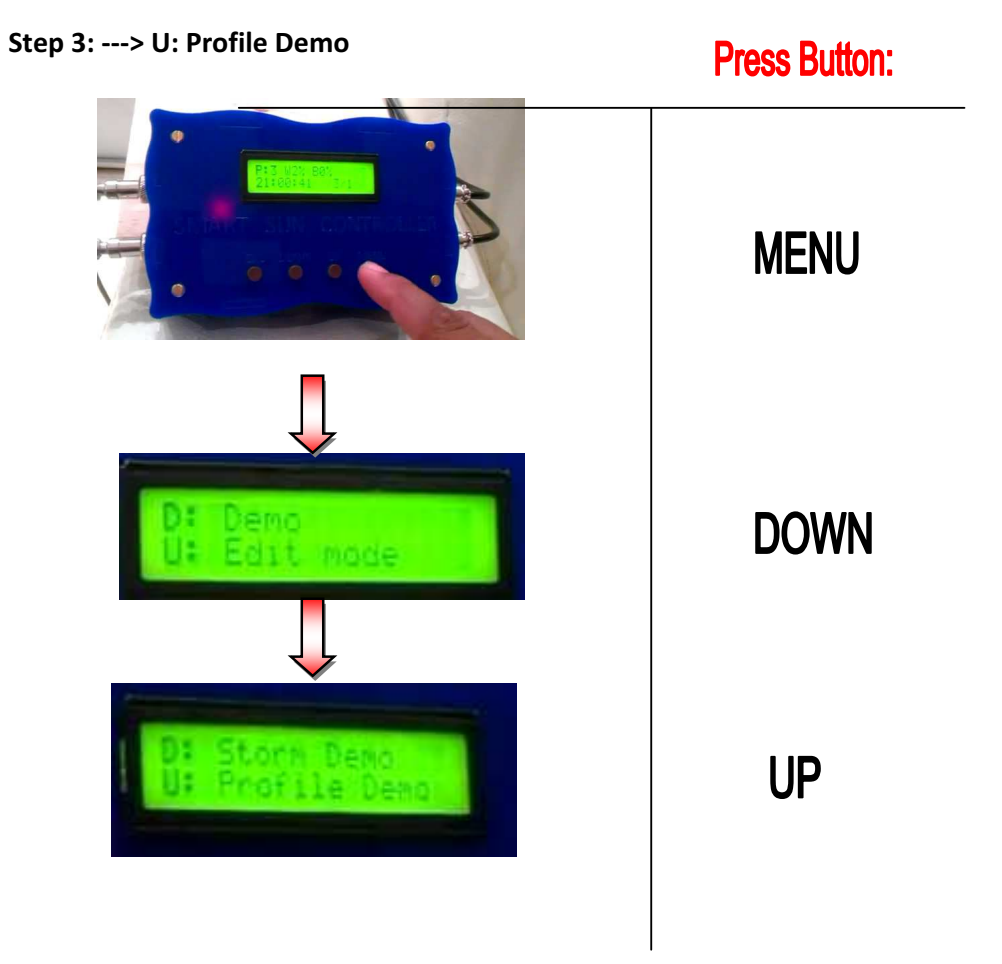

User Manual

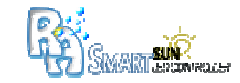

#### **Storm Demo**

The Storm Demo can be run at any time. This will showcase the lightning function of the controller.

To edit the Storm Demo, follow the steps in *Section 4.7, page 15*: (Edit STORM DEMO).

Step 1: Press: MENU

Step 2: ---> D: Demo

Step 3: ---> D: Storm Demo

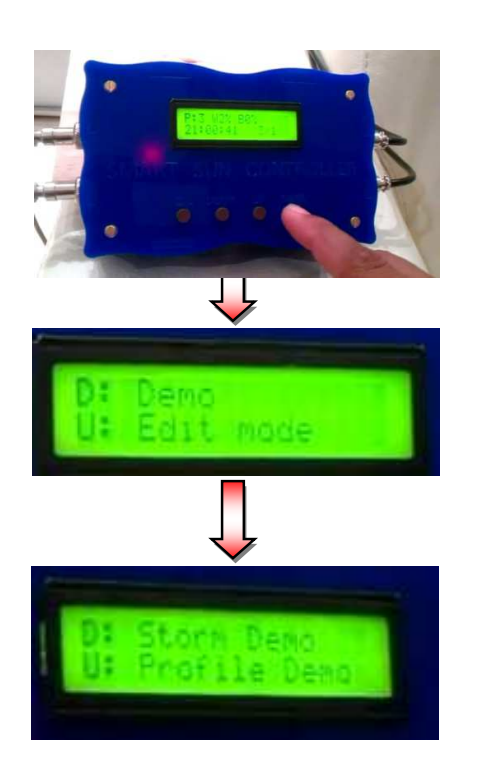

Press Button: MENU DOWN DOWN

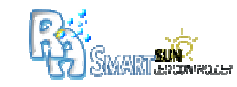

#### **EDIT Modes**

#### **3.3. Edit PROFILE**

You may choose a certain Profile at any time and may even edit the brightness settings. The program requests that a brightness value be programmed for each hour. The controller will automatically and linearly increase/ decrease the brightness between hours in six equal steps.

Step 1: Press: MENU

Step 2: ---> U: Edit mode

Step 3: ---> MENU

Step 4: ---> U: Profile

Step 5: Use DOWN / UP button to select a profile number. For the very first time, choose "DEFAULT".

Step 6: Press "MENU" to save profile number

Step 7: When asked: "Edit Brightness?" press: "D:YES" when not set yet. If values are set for each hour or "DEFAULT" are chosen, press: "U:NO".

**Step 8**: Use the **DOWN/ UP** buttons to set the brightness values in percentage for each hour (00H00 – 23H00), first for the White channel and then for the Blue channel.

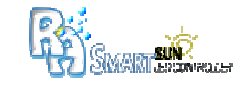

#### 3.4. Edit TIME

The Date and Time must be set correctly to deliver accurate operation. The time format is 24-hour. The controller has a built-in backup 3-Volt lithium cell battery to keep the time. This lithium cell can last up to 10 - 12 years.

Step 1: Press: MENU

Step 2: ---> U: Edit mode

Step 3: ---> MENU

Step 4: ---> D: Time

**Step 5:** Use **DOWN / UP** buttons to change values and **MENU** to save the Year, Month, Day, Hour and Minute.

**Step 6:** ---> **MENU.** This will save the set time. The Date and Time will be shown on the LCD for a few seconds as confirmation.

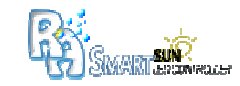

#### 3.5. Edit STORM ALARM

The Storm Alarm can be programmed to start on a specific day at a specific time. You also have the option to set it to occur: **ONLY ONCE, EVERY DAY, EVERY SECOND DAY,** until **EVERY 30 DAYS.** 

Step 1: Press: MENU

Step 2: ---> U: Edit mode

Step 3: ---> MENU

Step 4: ---> M: Storm

Step 5: ---> U: Alarm

**Step 6:** Use **DOWN / UP** buttons to change values and **MENU** to save the Year, Month, Day, Hour and Minute for the Storm Alarm to occur.

**Step 7:** Use **DOWN / UP** buttons to change values of the **Storm Intensity**, from **Very Rapid** to **Very Weak**. Press **MENU** to save the setting.

**Step 8:** Use **DOWN / UP** buttons to change values of the **Storm Duration** (in minutes from 1 minute – 59 minutes). Press **MENU** to save the setting.

**Step 9:** Use **DOWN / UP** buttons to change values of the **Storm Frequency** (in days from once only to every 30 days). Press **MENU** to save the setting.

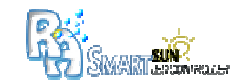

#### 3.6. Edit STORM DEMO

- Step 1: Press: MENU
- Step 2: ---> U: Edit mode
- Step 3: ---> MENU
- Step 4: ---> M: Storm
- Step 5: ---> D: Demo

Step 7: Use DOWN / UP buttons to change values of the Storm Intensity, from Very Rapid to Very Weak. Press MENU to save the setting.

Step 8: Use DOWN / UP buttons to change values of the Storm Duration (in minutes from 1 minute – 59 minutes). Press MENU to save the setting.

### **END OF MANUAL**